## Android/iOS App Configuration 4.2 Adding an SAP connection on Liquid UI for iOS/Liquid UI for Android App

Liquid UI for Android/iOS provides an option to add your SAP server connection to connect to your SAP.

Fill out your SAP Server information under connection details and click **Connect to My SAP.** 

- The **description** specifies information about the server.
- **Group/Server** specifies the name or IP address of the SAP application server. Professional and Enterprise Edition users will specify the name or IP address of the Liquid UI Server if one is deployed.
- **Instance Number** specifies the target port that connects to either the SAP application server or the Liquid UI Server.
- The **client** is the SAP client ID (Optional value).
- **SAP Router** specifies the router address if you are connecting to your SAP Server using a router.
- **Username** specifies your username for logging into SAP.
- The **password** specifies your password for logging into SAP.
- **Auto Log-on** allows you to connect automatically to the SAP server, instead of providing log-on credentials each time.

Learn more about how to connect to your SAP from <u>Liquid UI for Android/Liquid UI</u> for iOS.

Unique solution ID: #2284 Author: sarvani.kusuri@guixt.com Last update: 2021-01-29 18:57